# Summary

This article provide a summary on how to remove Internet Explorer security restrictions.

# **Applies To**

This article applies to IE  $10\11$ .

### **Problem \ Issue with MachPanel Interface:**

If your control panel navigation is not working from Menu and clicking on any link doesn't do anything, then perform steps below.

#### **Steps to Resolve:**

The problem is due to Internet Explorer security restrictions. Either use a different browser (Firefox) or perform following steps in IE 10\11 to allow the control panel website to load the page with all scripts.

• Go to "Internet Options" under your Internet Explorer.

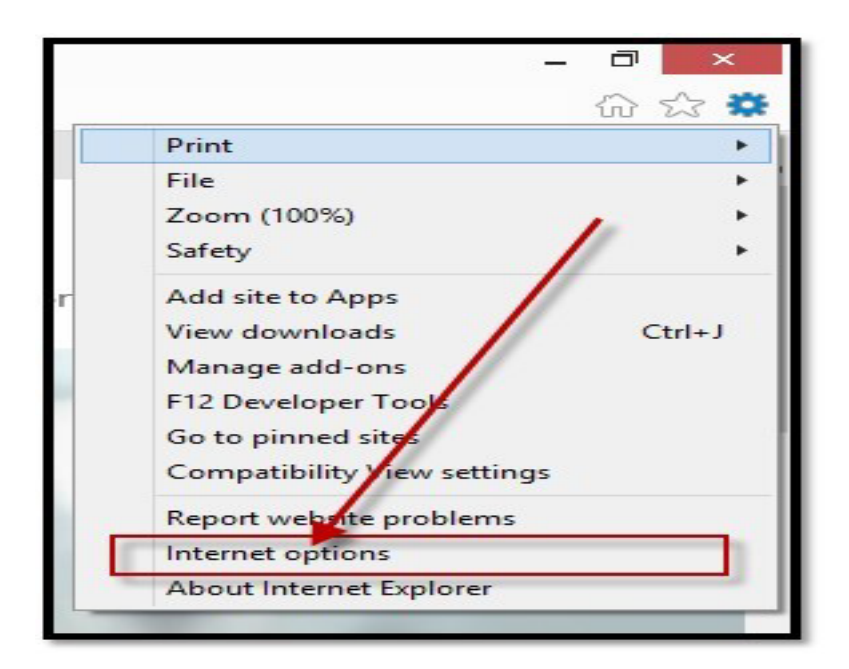

• Select **Security (1)** tab and select **Trusted Sites (2)** as shown below:

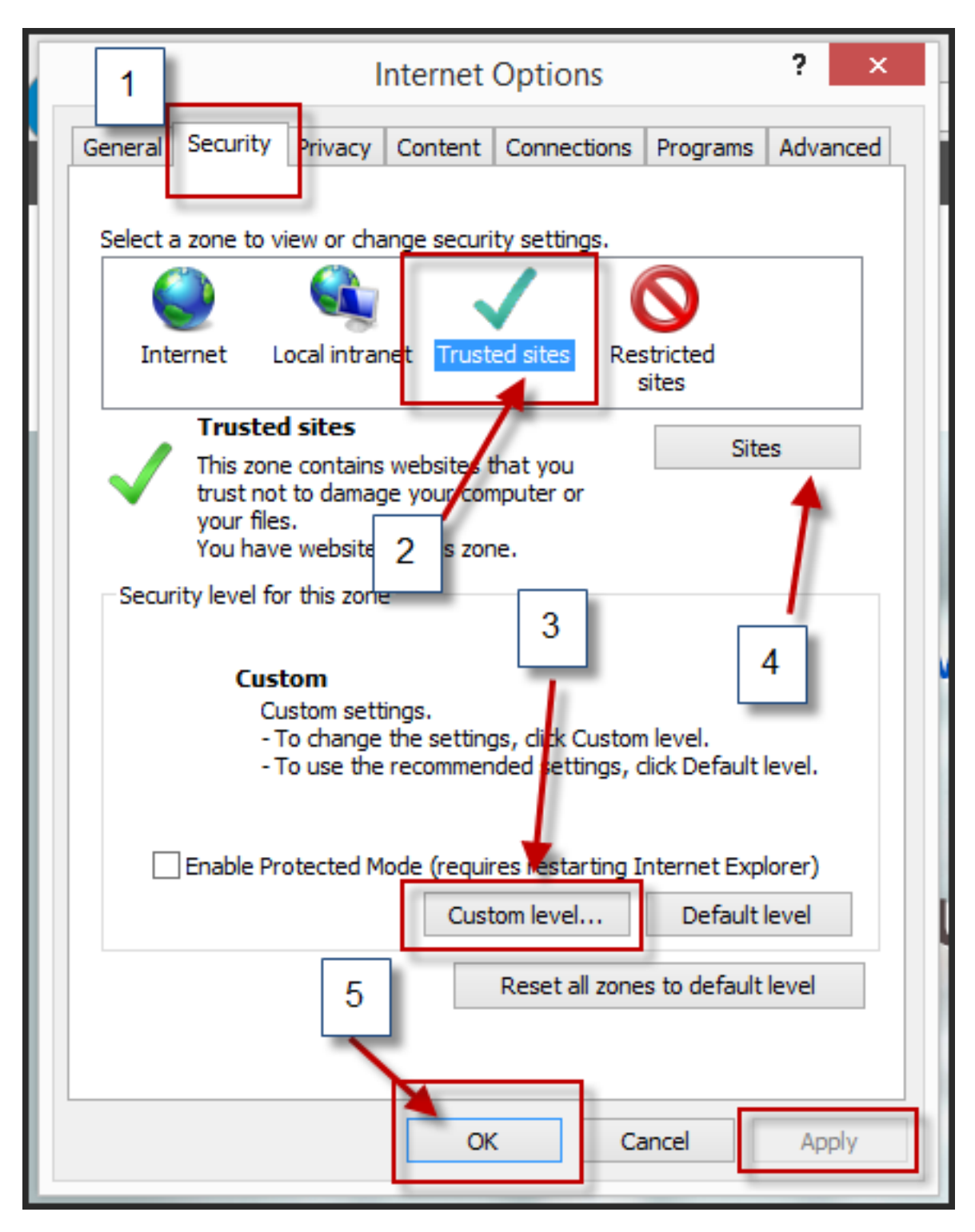

• Details of step 3: Click on Custom Level (3) and reset to Low as show below:

Warning! 3 Are you sure you want to change the settings for this zone? Yes No

| ОК | Cancel | Apply | 1 |
|----|--------|-------|---|

• **Details of step 4:** Under **Security (1)** tab (see second screenshot on the article) click on **Sites (4)** buton and add control panel site to the trusted zone.

| Trusted sites                                                                                                    |
|----------------------------------------------------------------------------------------------------|
| You can add and remove webs 1 pm this z 2 II websites in<br>this zone will use the zone's security settings<br>Add this website to the zone: |
| Websites:                                                                                                    |
| Remove                                                                                                    |
|                                                                                                    |
| Close                                                                                                    |

# Important:

After making above change, reload the control panel website by pressing "CTRL + F5'' and check panel functionality.

MachPanel Knowledgebase <u>https://kb.machsol.com/Knowledgebase/54495/Internet-Explorer-security-restr...</u>